## **CREATING NEW EMAIL ACCOUNTS USING CPANEL**

## - In order to create a new email account, go to www.yourdomain.com/cpanel

| CPRNEL 11                     |                         |                                                                                                    |                              |                           |                   |                          |                    |                    |
|-------------------------------|-------------------------|----------------------------------------------------------------------------------------------------|------------------------------|---------------------------|-------------------|--------------------------|--------------------|--------------------|
| Switch                        | n Theme                 |                                                                                                    |                              | Swit                      | tch Accour        | nt                       |                    |                    |
| x3                            | ~                       |                                                                                                    | koba                         | ayashi.ca (ko             | bayash)           |                          | *                  |                    |
|                               | Find                    |                                                                                                    |                              | F                         | Preferences       |                          |                    |                    |
| •                             |                         |                                                                                                    | 0117                         | 6                         | EX.               | 5                        | 20                 | <b>M</b>           |
| Frequently                    | Accessed Areas          | Getting<br>Started                                                                                                    | Video<br>Tutorials           | Change<br>Password        | Update            | Change<br>Style          | Branding<br>Editor | RVSkin<br>Theme    |
| Email Account<br>Forwarders   | ts                      | Wizard                                                                                                    |                              |                           | Info              | - 17 5                   |                    | Change             |
| File Manager<br>Subdomains    |                         | 0                                                                                                    | 0                            |                           | Mail              |                          |                    |                    |
| FIP Accounts                  |                         |                                                                                                    | 9                            | (AL)                      | -47-              | A                        | $\mathcal{A}$      | \$                 |
| Main Domain                   | Stats V<br>kobayashi.ca | Email<br>Accounts                                                                                                    | Webmail                      | BoxTrapper                | Spam<br>Assassin™ | Forwarders               | Auto<br>Responders | Default<br>Address |
| Home Directory                | /home/kobayash          | in the second second se | 51                           | 1                         | -                 | 5                        |                    |                    |
| Last login from               | 24.235.125.26           | Mailing                                                                                                    |                              | Account                   | Email             | Import                   | Email              | MY Foto            |
| Aonthly Bandwidth<br>Transfer | 356.63 / 10000 MB       | Lists                                                                                                    | Filtering                    | Level<br>Filtering        | Delivery<br>Route | Addresses/<br>Forwarders | Authenticatio      |                    |
| lisk Space Usage              | 429.61 / 5000 MB        |                                                                                                    |                              |                           | Files             |                          |                    |                    |
| SQL Databases                 | 4 / ∞                   | 9                                                                                                    |                              |                           |                   | 2                        | Ŷ                  | 1                  |
| Subdomains                    | 2 / ∞                   | Backups                                                                                                    | Backup<br>Wizard             | Legacy<br>File<br>Manager | File<br>Manager   | Disk<br>Space<br>Usage   | Web Disk           | FTP<br>Account:    |
| Ftp Accounts                  | 4/5                     |                                                                                                    | 0                            | 2                         |                   |                          |                    |                    |
| Addon Domains                 | 0/0                     | FTP<br>Session<br>Control                                                                                                    | R1Soft<br>Restore<br>Backups | Anonymous<br>FTP          |                   |                          |                    |                    |
|                               | 11 / 25                 |                                                                                                    |                              |                           |                   |                          |                    |                    |

- Now, click on **EMAIL ACCOUNTS**, under the **MAIL** area. A new window will open.

In the new window, you will be able to create your new email account.

| Email:            |                   | @ koba | avashi.ca    | *  | 1 |  |
|-------------------|-------------------|--------|--------------|----|---|--|
| Password:         |                   |        | -            |    |   |  |
| Password (again): |                   | ]      |              | 2  |   |  |
| Strength (why?):  | Very Weak (0/100) | Passw  | ord Generato | or |   |  |
| Mailbox Ouota:    | 💿 250 мв          |        |              |    |   |  |

- First, write the nickname you would like to use for the new email account in the Email textbox (Step 1)
- Now, write the password you will use to log in to your new email account in the Password textbox. Remember to choose a strong, long and complex password. You can always use the Password Generator to choose a secure password. You will have to enter it twice. (Step 2)
- Next, choose in megabytes the mailbox quota you want for the account in the Mailbox Quota textbox. If you want to have unlimited space for the new email account, click on the Unlimited radio button. (Step 3)
- Finally, click on the Create Account button and your new email address will be created. (Step 4)